## 注册报名系统操作手册

一、注册用户

**1.1 Pc** 端

浏览器输入 <u>https://pay.seu.edu.cn/login.html</u>点击校外用户--立即注册按钮,根据提示进行 用户注册。

|     | <b>於园支付通</b> 网上收费平台 |              |           |                  |
|-----|---------------------|--------------|-----------|------------------|
|     |                     | 校内人员         | 这外人员      | 41               |
|     |                     | 登录方式:        |           |                  |
|     | H D                 | ■ 注册账号登录     |           | 4///             |
|     |                     | 登录账号:        |           |                  |
| TIT |                     | 』<br>请输入登录账号 |           |                  |
|     |                     | 登录密码:        |           |                  |
|     |                     | 喻证码:         |           | $ \mathbf{x} $ 7 |
|     |                     | 请输入验证码 C     | WKfp      |                  |
|     |                     |              | /         |                  |
|     |                     | 臣录           |           |                  |
|     |                     | 忘记密码 没有      | 1账号7 立即注册 |                  |
|     |                     |              |           |                  |

1.2 移动端

扫报名缴费二维码后,系统提示登录,点击注册账号登录--注册账号后登录即可

|  | 跳转至身份认证                                       |  |  |  |  |  |  |
|--|-----------------------------------------------|--|--|--|--|--|--|
|  | 其他容云方式                                        |  |  |  |  |  |  |
|  | 上         ご           注册账号显示         校外人员编号显录 |  |  |  |  |  |  |
|  |                                               |  |  |  |  |  |  |
|  |                                               |  |  |  |  |  |  |

## 二、在线报名缴费移动端

| × | 校园收发系统                                                                                                    | ×                                                             | 校园收发系统<br>payseuleducn                                  |          | ×                                                                                | 校园收发系统<br>paycseuledu.cn                                             |                 | 17:09 🗃 …                                    |                          | 選, at at 学 匝          | ×                                                  | 校园收发系统<br>payseuseduse                                                                                   |   |
|---|----------------------------------------------------------------------------------------------------|---------------------------------------------------------------|---------------------------------------------------------|----------|----------------------------------------------------------------------------------|----------------------------------------------------------------------|-----------------|----------------------------------------------|--------------------------|-----------------------|----------------------------------------------------|----------------------------------------------------------------------------------------------------|---|
| < | 项目详情                                                                                                    | <                                                             | 填写报名信息                                                  | <b>A</b> | <                                                                                | 项目详情                                                                 | •               | ×                                            | 校园收发系统<br>pay.seu.edu.cn |                       | <                                                  | 订单详情                                                                                                    | • |
|   | алан аралан аралан аралан аралан аралан аралан аралан аралан аралан аралан аралан аралан аралан аралан аралан а<br>Аралан аралан аралан аралан аралан аралан аралан аралан аралан аралан аралан аралан аралан аралан аралан аралан<br>Аралан аралан аралан аралан аралан аралан аралан аралан аралан аралан аралан аралан аралан аралан аралан аралан | <ul> <li>人员类型</li> <li>並名</li> <li>手机号</li> <li>金額</li> </ul> | <ul> <li>● 学生 ○ 非学生</li> <li>123</li> <li>110</li></ul> | ~        | 项目信息<br>現名(次费列)<br>(次员信束时间:<br>过名/编号:<br>项目说明:<br>付贵,面知:<br>名单信息<br>应付金额<br>已付金额 | (まで)     2025-04-30 00:00:00     立いののののののののののののののののののののののののののののののののの | 查看报名信息<br>(未支付) | 文付订章查询<br>迎款订章查询<br>我的最名查询<br>代付链接管理<br>惨欲密码 | 个人中心                     | ><br>><br>><br>><br>> | 支付订单号:<br>订单金额:<br>支付时间:<br>支付方式:<br>支付商户:<br>发票信息 | 0.02<br>报名改费测试<br>1907547312003244515<br>0.02元<br>2005-04-02 16-2025<br>展合支付<br>105520182200017(图支付通角户号) | > |
|   |                                                                                                    | 本次支付金額<br>¥0.02                                               |                                                         | 5 977    | 付款渠道<br>建设银行聚合<br>本次支付金额<br>¥0.02 《                                              | 变付<br>他人代付                                                           | ⊘               | 言意意中心                                        | ₩H22¥                    | 2<br>7.140            |                                                    |                                                                                                    |   |
| Я | 点击我要报名                                                                                                    | 填写                                                            | 报名信息                                                    |          | 在线                                                                               | 支付                                                                   |                 | 个人口                                          | 中心查看                     | 订单                    | 订                                                  | 单开票                                                                                                    |   |